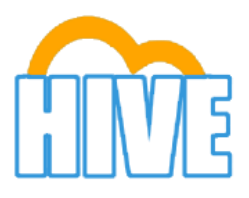

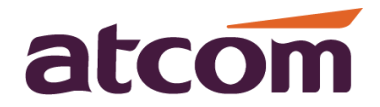

# Настройка телефонов ATCOM A10W, A41, A41W для работы с виртуальной ATC Hive

# Пример настроек аккаунта в облачной АТС HIVE.

|                       | Hive           | ≡ ☆ 1321 =ТЕСТ=ООО «КомплектПоставк |                                     |     |  |  |
|-----------------------|----------------|-------------------------------------|-------------------------------------|-----|--|--|
| 1321 1321<br>● В сети |                | 🕸 Общие настройки                   |                                     |     |  |  |
| o:                    | Система        | Состояние 🕄                         | Вкл                                 |     |  |  |
| ر<br>د                | Телефония      | Группа 🟮                            | Офис                                | Ŧ   |  |  |
|                       | Статистика     | Внутренний номер 🜖                  | 300                                 |     |  |  |
| ß                     | Редактирование | Подпись к номеру 🟮                  | 300                                 |     |  |  |
|                       |                | Внешний номер                       | 4997068257                          | • + |  |  |
|                       |                | Логин для подключения 🚯             | 0002960                             |     |  |  |
|                       |                | Пароль 🟮                            | q l 7 8 j n k D G Y Z N n Z Q C f P |     |  |  |

Для настроек аккаунта необходимо зайти в личный кабинет. Слева выбрать пункт «Телефония». Из списка выбрать «Точки подключения». Квадратики это и есть аккаунты, нужно кликнуть по ним 2 раза, чтоб зайти, далее можно делать настройки, по умолчанию настройки уже установлены.

| 📞 Телефония 🗢      | +         | Фильтр групп | Поиск       |
|--------------------|-----------|--------------|-------------|
| Точки подключения  | • ккккк - | Фильтр       |             |
| Исходящие маршруты |           |              |             |
| Каналы             | +         | 300 301 302  | 411 423 666 |

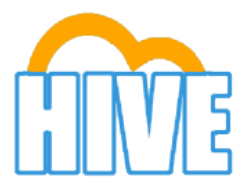

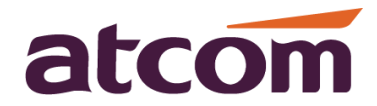

### Настройка телефона Atcom A11/A10W

#### В телефон необходимо внести данные из настроек в виртуальной АТС HIVE: Телефония > Точки подключения > Выбираем настроенную точку.

Войдите в вэбинтерфейс телефона и откройет вкладку Аккаунт

Минимально необходимо заполнить следующие поля:

Использование аккаунта: выбрать «включено»;

Отображаемое имя: номер внутреннего телефона(300/301/...);

Имя регистрации: вписываем логин для подключения из настроек в Hive;

Имя пользователя: повторяем логин;

Пароль: вписываем пароль указанный в Hive для данного номера;

SIP-сервер: hive.iptelefon.su.

| Основны | ie Ai        | ккаунт       | Сеть            | Кнопки | Телефон         | Контакты  |
|---------|--------------|--------------|-----------------|--------|-----------------|-----------|
|         |              |              |                 |        |                 |           |
| Акка    | унт №        |              |                 |        |                 |           |
|         | Статус регис | страции      |                 | 3ap    | регистрировано  |           |
|         | Использован  | ние аккаунта |                 | B      | ключено         | ¥         |
|         | Описание     |              |                 | 30     | 0               | 0         |
|         | Отображаем   | юе имя       |                 | 30     | 0               | 0         |
|         | Имя регистр  | ации         |                 | 00     | 03374           | 0         |
|         | * Имя польз  | ователя      |                 | 00     | 03374           | 0         |
|         | Пароль       |              |                 | •••    | •••••           | 0         |
|         | * SIP-сервер | p            |                 | hiv    | /e.iptelefon.su | Порт 5060 |
|         | Дополнител   | ьный SIP-сер | вер             | hiv    | /e.iptelefon.su | Порт 5060 |
|         | Использован  | ние исходящи | ій прокси-серве | ep O   | тключено        | • 🕜       |
|         | Исходящий і  | прокси-серве | р               | hiv    | /e.iptelefon.su | Порт 5060 |
|         | Статус Peer  | to Peer      |                 | B      | ключено         | • 🕜       |
|         | Протокол пе  | ередачи данн | ых              | U      | DP              | • 🕜       |
|         | Продолжени   | 1e NAT       |                 | 0      | тключено        | •         |

После настроек нажимаем кнопку «Подтвердить» для применения!!!!!

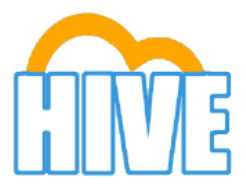

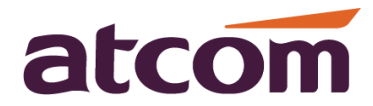

## Настройка телефона Atcom A41/41W

#### В телефон необходимо внести данные из настроек в виртуальной АТС HIVE: Телефония > Точки подключения > Выбираем настроенную точку.

Войдите в вэбинтерфейс телефона и откройет вкладку Аккаунт

Минимально необходимо заполнить следующие поля:

Включен: выбрать «Да»;

Отображаемое имя: номер внутреннего телефона(300/301/...);

Имя регистрации: вписываем логин для подключения из настроек в Hive;

Имя пользователя: повторяем логин;

Пароль: вписываем пароль указанный в Hive для данного номера;

SIP-сервер: hive.iptelefon.su.

| Основные              | Сеть        | SIP       | Аккаунт     | Телефон    | Обновление                               | Тел. книга    | Журна   |
|-----------------------|-------------|-----------|-------------|------------|------------------------------------------|---------------|---------|
|                       |             |           |             |            |                                          |               |         |
| Учетн. за             | п.          |           |             |            |                                          |               |         |
| Учетн. заг            | n.:         |           | Учетная     | запись 1 🔻 |                                          |               |         |
| SIP                   |             |           |             |            |                                          |               |         |
| Включен:              | :           |           | Да ▼        |            | Peer To Peer:                            | H             | ЭТ ▼    |
| Отобража              | емое имя:   |           | 301         |            | Имя пользователя:                        | 00            | 03375   |
| Имя регис             | страции:    |           | 0003375     |            | Пароль:                                  | •••           | •••••   |
| <b>SIP-серве</b>      | ep:         |           | hive.iptele | efon.su    | SIP-порт:                                | 50            | 60      |
| Дополнит              | ельный SI   | Р-сервер: |             |            |                                          |               |         |
| Использо<br>сервер:   | вать исход  | ящий прок | КСИ- Нет ▼  |            |                                          |               |         |
| Исходящи              | ий прокси-  | сервер:   |             |            | Исходящий прокси-                        | порт: 50      | 60      |
| Локальнь              | ий SIP-порт | r:        | 5060        |            |                                          |               |         |
| Регистра              | ция истекае | ет:       | 3000        |            | Подписка истекает:                       | 36            | 00      |
| Протокол              | передачи    | данных:   | UDP 🔻       |            | Необходим SIP 100                        | Rel: He       | ет 🔻    |
| Включени              | ие таймера  | сеанса:   | Нет▼        |            | Включение раннего<br>обновления:         | He            | ет ▼    |
| Показать<br>абонента: | номер выз   | ывающего  | Нет 🔻       |            | Автоподписка на сл<br>голосовой почты (М | ужбу<br>IWI): | eT ▼    |
| Список се             | рверов:     |           | Стандар     | тные 🔻     | Режим DNS:                               | 36            | апись А |

После настроек нажимаем кнопку «Отправить» для применения!!!!!

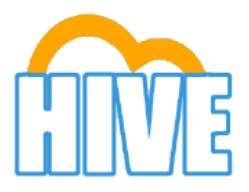

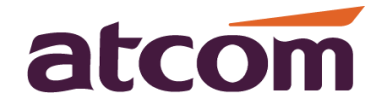

## Настройка телефона Atcom A48/A48W/A68/A68W

В телефон необходимо внести данные из настроек в виртуальной ATC HIVE: Телефония > Точки подключения > Выбираем настроенную точку.

Войдите в вэбинтерфейс телефона и откройет вкладку Аккаунт

Минимально необходимо заполнить следующие поля:

Использование аккаунта: выбрать «включено»;

Отображаемое имя: номер внутреннего телефона(300/301/...);

Имя регистрации: вписываем логин для подключения из настроек в Hive;

Имя пользователя: повторяем логин;

Пароль: вписываем пароль указанный в Hive для данного номера;

SIP-cepbep: hive.iptelefon.su.

| atcom       | Основные                | Аккаунт             | Сеть            | Кнопки | Телефон        | Конт | акты      |   |  |
|-------------|-------------------------|---------------------|-----------------|--------|----------------|------|-----------|---|--|
|             |                         |                     |                 |        |                |      |           |   |  |
| Основные    | ••                      |                     |                 |        |                |      |           |   |  |
| Колоки      | Аккаунт N               | Q                   |                 | AK     | каунт 1        | •    |           |   |  |
| кодеки      | Стат                    | ус регистрации      |                 | Заре   | егистрировано  |      |           |   |  |
| Расширенные | Испо                    | льзование аккаунта  |                 | Вк     | Включено       |      |           |   |  |
|             | Опис                    | ание                |                 | 302    |                |      | 0         |   |  |
|             | Отображаемое имя 302    |                     |                 | 0      |                |      |           |   |  |
|             | Имя регистрации 0003376 |                     |                 | 0      |                |      |           |   |  |
|             | * Им                    | я пользователя      |                 | 000    | 3376           |      | 0         |   |  |
|             | Паро                    | ль                  |                 | ••••   |                |      | 0         |   |  |
|             | * SI                    | о-сервер            |                 | hive   | e.iptelefon.su |      | Порт 5060 | 0 |  |
|             | Допо                    | олнительный SIP-сер | вер             |        |                |      | Порт 5060 | 0 |  |
|             | Испо                    | льзование исходящи  | ий прокси-серве | Вы     | ключено        | T    | 0         |   |  |
|             | Исхо                    | дящий прокси-серве  | ep              |        |                |      | Порт 5060 | 0 |  |
|             | Стат                    | yc Peer to Peer     |                 | Вк     | пючено         | T    | 0         |   |  |
|             | Прот                    | окол передачи данн  | ых              | UD     | P              | T    | 0         |   |  |
|             | TLS                     | /ersion             |                 | TL     | S 1.0          | ¥    |           |   |  |

После настроек нажимаем кнопку «Подтвердить» для применения!!!!!

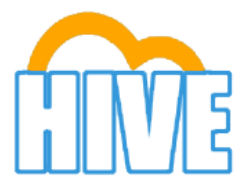

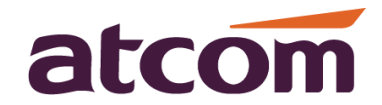

#### Подключение телефона A48W к роутеру Wi-Fi.

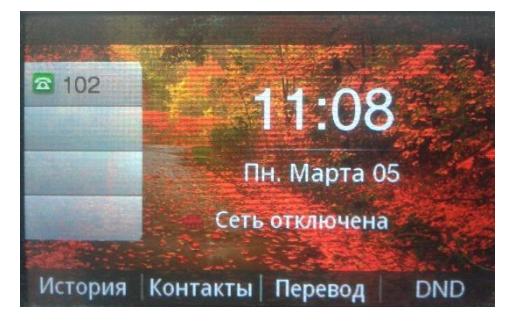

1)Нажать на клавишу меню, перейти стрелками на иконку WiFi и выбрать её.

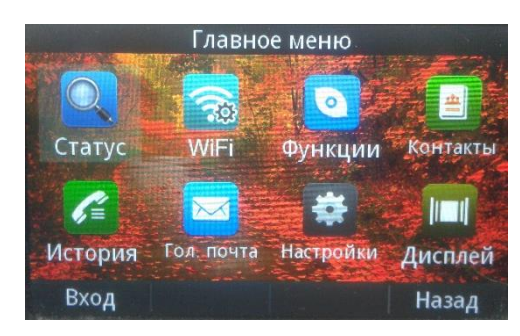

2)Изначально поиск сети WiFi отключен, для включения нужна нажать «Править».

|                 | WiFi    |       |
|-----------------|---------|-------|
| 1. Беспроводные | Закрыть |       |
|                 |         |       |
|                 |         |       |
|                 |         |       |
|                 |         |       |
|                 |         |       |
|                 | Править | Назад |

3)Из списка доступных точек подключения кнопками стрелок выбрать нужную точку доступа.

| 1. Беспроводные | Открыть |       |
|-----------------|---------|-------|
| 2. a-kom        | Набор   | ()æ   |
| 3. Royalfasade  |         | (17   |
| 4. Liberty      |         | 1     |
| 5. Eissenhower  |         | 1     |
| 6. HOM309       |         | (17   |
|                 | Править | Назад |

4) Ввести пароль для подключения, нажать «Набор».

|             | a   | -kom    |       |
|-------------|-----|---------|-------|
| 1. Пароль   |     | ******* |       |
| 2. SSID     |     | a-kom   |       |
| 3. Безопасн | ный | Wpa PSK |       |
|             |     |         |       |
|             |     |         |       |
| Набор       | abc | Удалить | Назад |

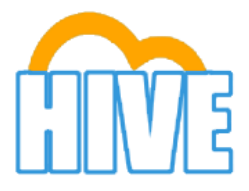

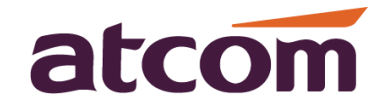

#### Подключение телефона АТСОМ А10W к роутеру Wi-Fi.

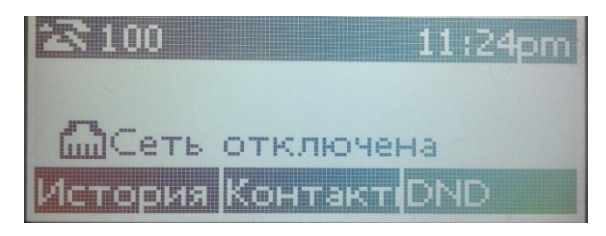

1) Нажмите кнопку «Меню», и войдите в WiFi settings нажав на «Вход»

| Главное меню    |
|-----------------|
| 1. Статус       |
| 2. WiFi setting |
| Вход Назад      |

2) Нажав «Править» включите поиск доступных WiFi точек доступа

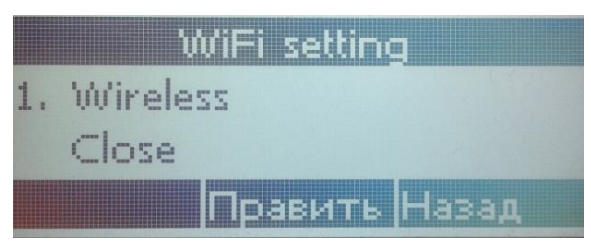

3)Выберите нужную точку доступа (роутер) кнопками «стрелками» нажав «Набор»

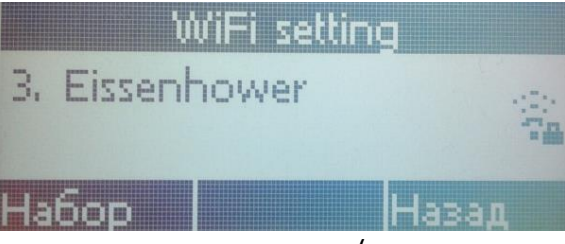

4)Введите пароль для подключения к точке доступа (измените язык с Русского на Английский)

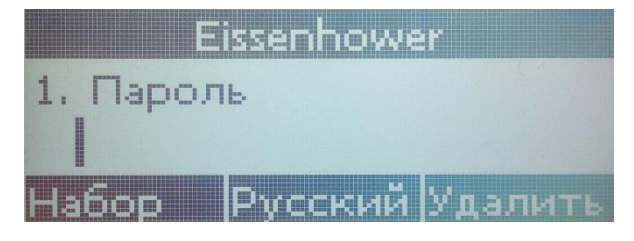

5)Если пароль верен, произойдет подключение к точке доступа, о чем свидетельствует значек WiFi подключения на дисплее телефона

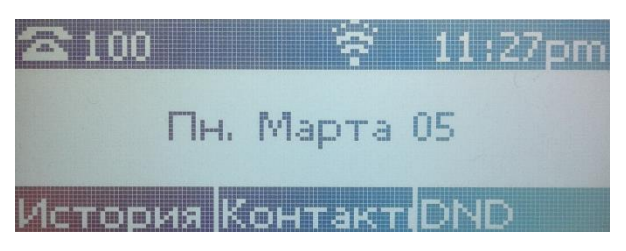